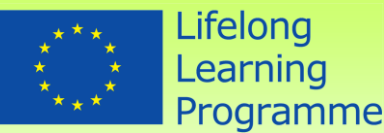

# **COMpetence and TALent**

# assessment in SME's

# MANUAL

# **ComTal TOOL**

This project has been funded with support from the European Commission under the Lifelong Learning Programme. This publication reflects the views only of the author, and the Commission cannot be held responsible for any use which may be made of the information contained therein.

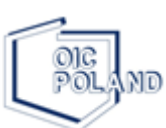

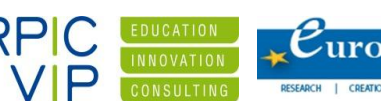

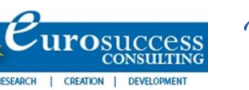

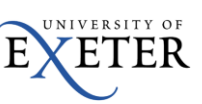

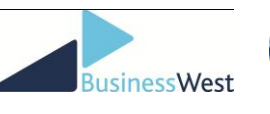

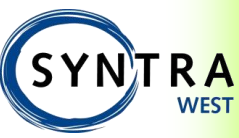

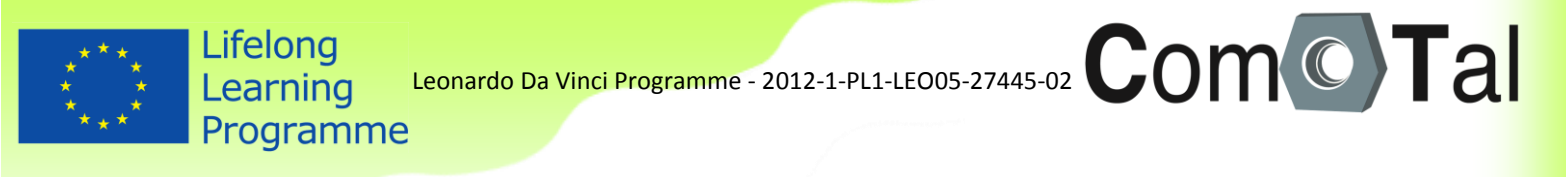

# TABLE OF CONTENTS

| 1. | Intr | 0      | la la la la la la la la la la la la la l          | 4  |
|----|------|--------|---------------------------------------------------|----|
| 2. | The  | tool   | <i></i>                                           | 5  |
|    | 2.1  | Initi  | al situation                                      | 5  |
|    | 2.2  | Mea    | asuring competencies with Comet: the concept      | 5  |
| 3. | Hov  | v to u | ise Comet as a user – Manual users                | 7  |
|    | 3.1  | Logi   | n                                                 | 7  |
|    | 3.2  | Asse   | essment                                           | 7  |
|    | 3.3  | Rep    | ort                                               | 8  |
|    | 3.3. | 1      | Directly after completion                         | 8  |
|    | 3.3. | 2      | On a later time                                   | 9  |
| 4. | Hov  | v to n | nanage Comet as an admin – Manual administrators1 | 0  |
|    | 4.1  | Logi   | in1                                               | 0  |
|    | 4.2  | Corr   | npetence profile(s)1                              | 0  |
|    | 4.3  | Crea   | ate user groups1                                  | 0  |
|    | 4.4  | Crea   | ate users1                                        | 1  |
|    | 4.4. | 1      | Step 1: Create a user login1                      | 1  |
|    | 4.4. | 2      | Step 2: Link user to the questionnaire1           | 3  |
|    | 4.4. | 3      | User template1                                    | 15 |
|    | 4.5  | Give   | e users access to the questionnaire1              | 15 |
|    | 4.5. | 1      | Via login1                                        | 15 |
|    | 4.5. | 2      | Via e-mail1                                       | 15 |
|    | 4.6  | Crea   | ating reports1                                    | 17 |
|    | 4.6. | 1      | Automatic report download1                        | 17 |
|    | 4.6. | 2      | Draft reports as an admin1                        | 17 |
|    |      |        |                                                   |    |

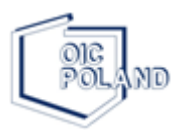

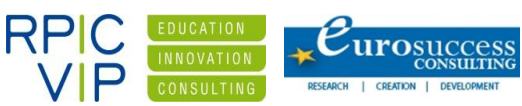

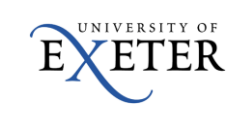

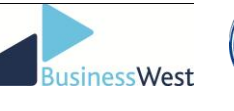

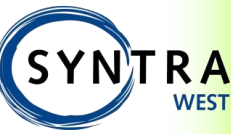

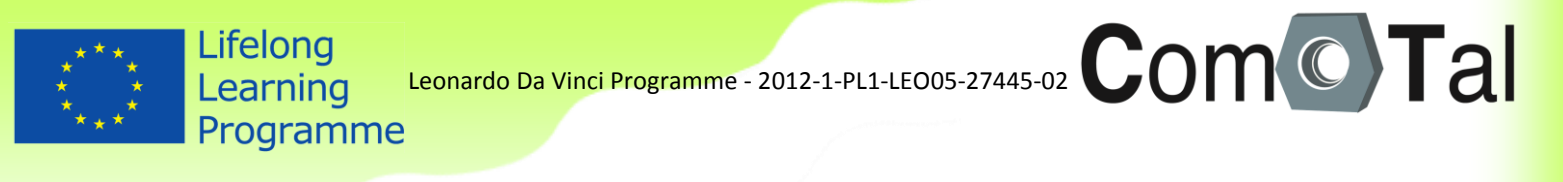

|      | <b>4.6.2.1</b> | Personal reports     | 18 |
|------|----------------|----------------------|----|
|      | 4.6.2.2        | Team reports1        | 19 |
| 4.7  | Check          | lists                | 20 |
| 4.8  | Stand          | ards                 | 21 |
| 4.9  | Additi         | onal functionalities | 21 |
| 4    | .9.1 I         | ntro and end-text    | 21 |
| 5. C | omTal Pro      | pject Partners       | 22 |

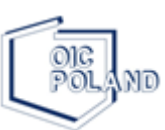

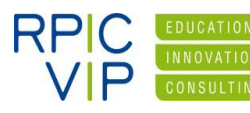

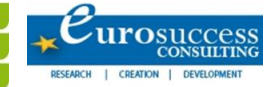

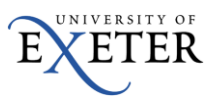

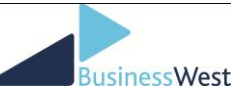

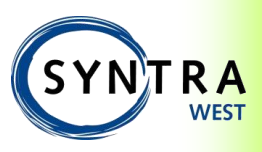

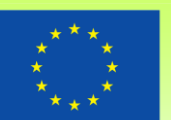

# 1. Intro

Lifelong

Learning Programme

In the current period of dynamic economic development and a great number of diverse companies in operation, it seems important to define the characteristics of an entrepreneur that enable him or her not only to survive, but also to develop and become successful.

Competences are the subject of research within several domains of social science: psychology, management, law, sociology and organisational theory. The competences associated with company management can be defined as those characteristics which favour the successful management of a small and medium company. Both types of competences – general and specific - are personal characteristics, which are possible to change and modify, for example through training. They can reach different levels for different people and also for the same employee in different moments in time.

Nowadays it seems that new challenge is not only the competence management but also the talent management. Talent has become the key factor of production and regions develop advantages based on their ability to quickly mobilize the best people, resources, and capabilities required to turn innovations into new business ideas and commercial products. Qualities and ambitions as motor for the future.

The ComTal project – Competence and Talent assessment in SME's – coordinated by OIC Poland Foundation and with project partners Business West (UK), University of Exeter (UK), Eurosuccess Consulting (CY), RPIC-ViP (CZ) and Syntra West (BE) tries to meet these new expectations.

The project partners developed two competence profiles within this project, one profile for a coach and one competence and talent profile for SME employees that work in team. How these profiles have been determined can be found in the respective papers, published on the project website <u>www.comtalproject.eu</u>.

To be able to assess these competences and to screen the different employees the project partnership also developed an assessment method. Using the Comet software, a licensed product of project partner Syntra West, the partnership developed an online assessment to evaluate either the competences of a coach or the competences and talent of a team employee. The evaluation results are presented in a competence report.

This manual is intended for administrators working with the tool to guide them through and provides an overview of all functionalities and settings of the tool.

If you wish to take the assessment, please contact your national project partner for further information. The project partners are listed at the end of this manual.

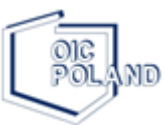

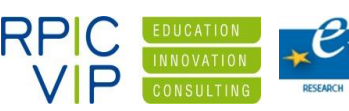

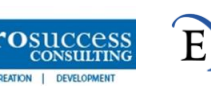

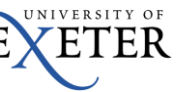

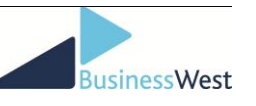

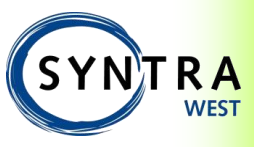

# 2. The tool

## 2.1 Initial situation

In the context of the ComTal-project, different environments have been created in Comet (Competence Measurement Tool); one per country per profile:

- ComTal Coach Europe
- ComTal Coach GB
- ComTal Coach Poland
- ComTal Coach Czech
- ComTal Coach Cyprus
- ComTal Coach Belgium

- ComTal Team Europe
- ComTal Team GB
- ComTal Team Poland
- ComTal Team Czech
- ComTal Team Cyprus
- ComTal Team Belgium

In a preparatory phase, each of these environments have been made ready to use:

- The competence dictionaries + tool buttons have been translated into the proper languages
- The competence profiles have been uploaded in the tool
- User groups and some test-users have been created per environment

# 2.2 Measuring competencies with Comet: the concept

In the whole process of assessing competences, a number of logic steps are taken. The 4 basic steps are defined below.

Creating a profile Making a standard for a profile Making an evaluation

Analysing the results

Defining which competences and statements should be in the profile.

To what extent each competence should be present.

Assessing someone according to a certain profile.

Comparing the evaluation with the defined standard (individual or team).

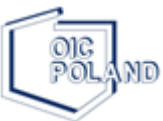

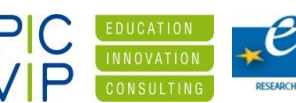

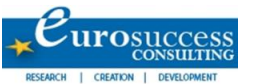

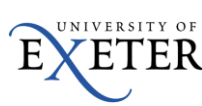

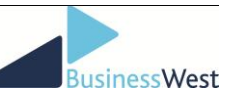

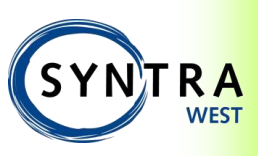

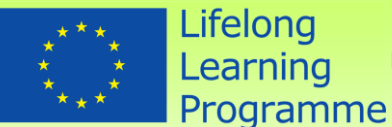

In the context of ComTal, these steps have been given a specific interpretation:

- 1) Profile: 2 profiles have been uploaded
  - a. ComTal Coach
  - b. <u>ComTal Team</u>
- 2) <u>Standard:</u> the norms have been set, in sten scores, per country and per competence based on the statistical analysis after the standardization phase.
- 3) Evaluation: the tool can be used as a self-assessment
- 4) <u>Results:</u> All results are accumulated in one ComTal report. This Word-report includes text and different graphics.

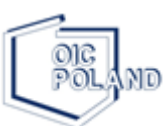

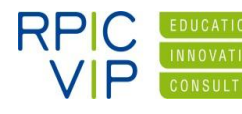

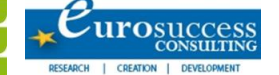

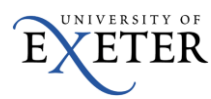

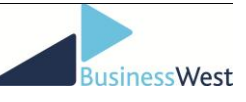

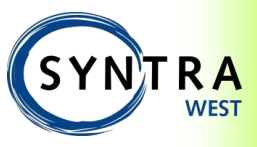

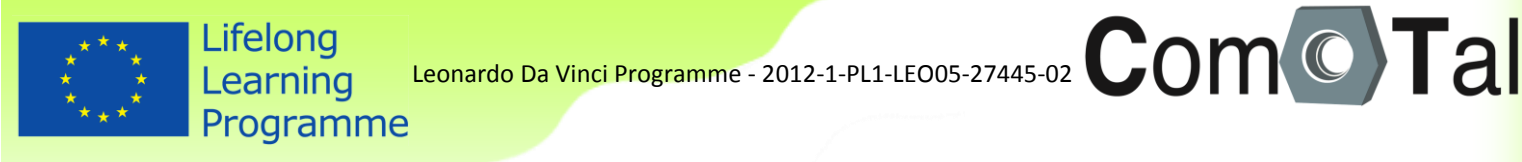

# **3.** How to use Comet as a user – Manual users

#### 3.1 Login

Option 1: Surf to www.cometplus.be and enter the received login information

- Enterprise: ComTal Coach Europe/GB/Poland/Czech/Cyprus/Belgium or ComTal Team Europe/GB/Poland/Czech/Cyprus/Belgium
- User: enter the username you were given
- Password: enter the password you were given

| Enterprise | ComTal Coach Europe                                                                            |              |
|------------|------------------------------------------------------------------------------------------------|--------------|
| User       |                                                                                                |              |
| Password   |                                                                                                |              |
|            | Forgot password                                                                                | <u>Login</u> |
|            | • Enter the name of the enterprise, if this is recognized you will be able to enter your login |              |

Option 2: Click on the link you received via e-mail. You will automatically enter the tool.

### 3.2 Assessment

Once logged in, you are directed to the assessment and will see this screen:

| Cometplus - Windows Internet Ex                   | skorr                                                                                                    |                          | - 0 - X -                   |
|---------------------------------------------------|----------------------------------------------------------------------------------------------------|--------------------------|-----------------------------|
| Go + D http://www.come                            | plux.be/Narge m-G8                                                                                                    | 🕶 🖅 🗙 💽 Bing             | ρ <del>-</del>              |
| 🚖 Favorieten 🛛 🍰 🔊 Latest chu                     | nges IVET + 👔 Anbevolen websites + 😰 Meer invoegtoepassin +                                                                                                    |                          |                             |
| Cometplus                                         |                                                                                                    | 🚰 • 🖾 • 🖂 👼 • Pagina • B | Seveiliging 👻 Extra 👻 🔞 👻 🤔 |
| Com                                               | Tal                                                                                                    |                          | 👬 en-GB 🔛                   |
| Home                                              | Dear Coach,                                                                                                    | f                        | 🛞 Logout                    |
| 🔺 🔔 Dummy User                                    | You have decided to take a self-assessment test on your competences as a coach.                                                                                                    |                          |                             |
| My Profile                                        | To start the assessment go to the left menu and click on "Questionnaires" and then on "New".<br>You will be able to assess your competences bu answerine the statements ruthfully. Answers can be eiven by selecting the bullet that represents your opinion about yourself and clicking "Next" after |                          |                             |
| Questionnaires                                    | each completed page.                                                                                                    |                          |                             |
| Reports                                           | At the end of the questionnaire select "Finish questionnaire" and you will be able to immediately download your personal Competence CV.                                                                                                    |                          |                             |
| Logged In as Dummy User<br>In ComTal Coach Europe |                                                                                                    |                          |                             |

To start the assessment click on "Questionnaires" and then on "New" (this is also explained in the welcome text).

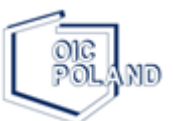

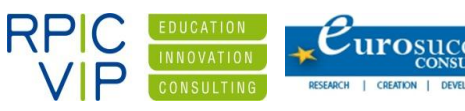

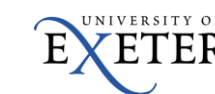

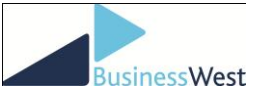

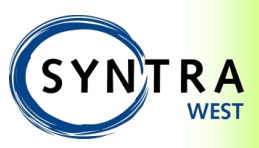

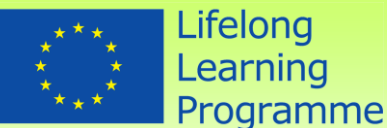

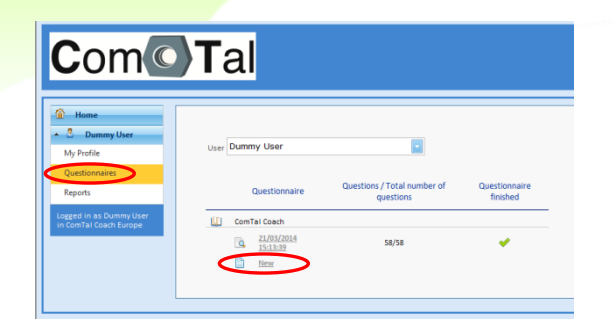

Complete the assessment through answering all statements by selecting the radio buttons. At the end of each page click "Next". At the final page click "Finish questionnaire".

If you completed your questionnaire and everything was saved correctly, an end-message will appear and you will be able to automatically download your personal competence CV.

If you forgot to complete a certain question, the tool will divert you directly to the page where you missed the statement.

### 3.3 Report

Once you completed the questionnaire, you can draw your own personal competence report from the tool. This report will give you more information on your competences.

#### 3.3.1 Directly after completion

Once you finish the questionnaire you will see the end message "Thank you for completing this questionnaire...", by clicking the "Download report" button you will immediately receive your personal competence report.

| Com                                                                                           | Tal                                                                                                    |
|-----------------------------------------------------------------------------------------------|----------------------------------------------------------------------------------------------------|
| Home     Dummy User     My profile     Questionnaires     Reports     Logged in as Dummy User | 200 %<br>Thank you for completing this questionnaire!<br>If you wish to receive a personal Competence CV of your skills as a Coach, please click the "Download report" button here below. |
| in contrai coach curope                                                                       | Download report                                                                                                    |

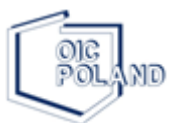

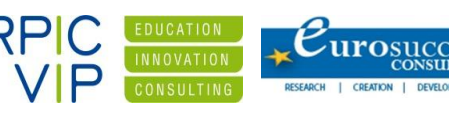

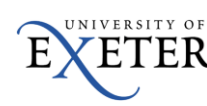

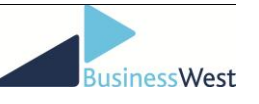

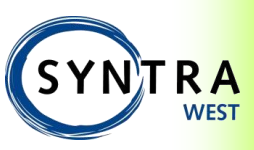

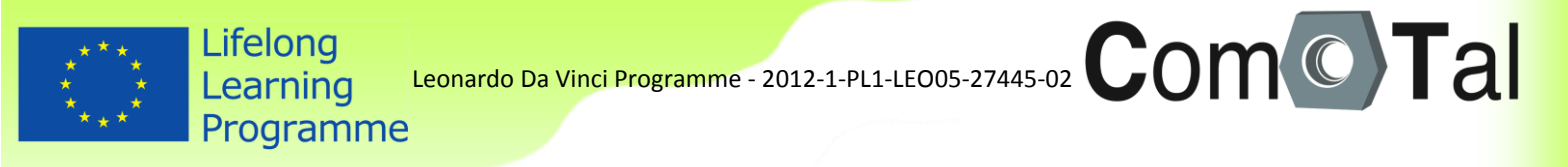

#### 3.3.2 On a later time

Login again with the user account you were given. Click on "Reports" in the menu.

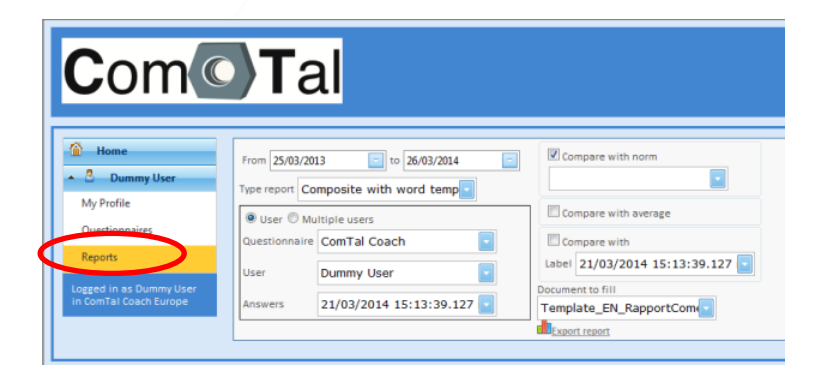

Select the following criteria:

- Type report: Composite with Word report
- User: Select your own name/login
- Answers: Select the latest date
- Check "compare with norm"

Click on "Export report"

Your competence report will appear which you can save on your computer.

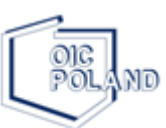

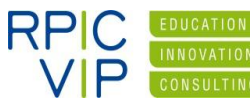

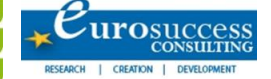

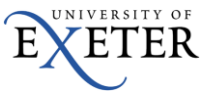

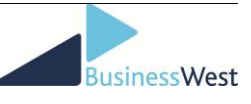

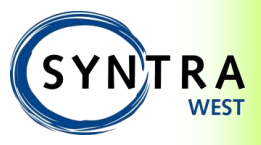

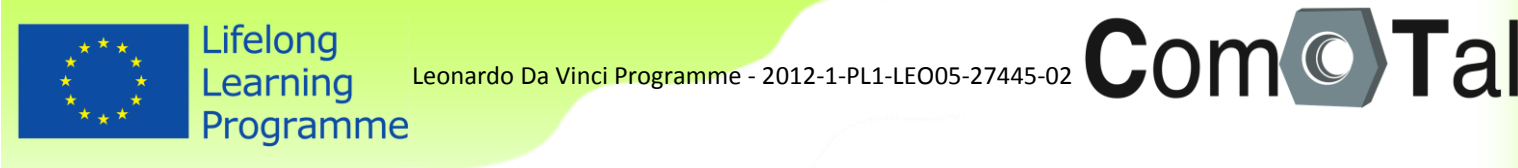

# 4. How to manage Comet as an admin – Manual administrators

#### 4.1 Login

To login as an administrator surf to <a href="http://www.cometplus.be">http://www.cometplus.be</a>

- Enterprise: ComTal Coach Europe/GB/Poland/Czech/Cyprus/Belgium or ComTal Team Europe/GB/Poland/Czech/Cyprus/Belgium
- User: X
- Password: X

### 4.2 **Competence profile(s)**

One competence profile has been created per environment. A Coach profile in 'ComTal Coach' and a teamworking profile in 'ComTal Team'.

This means that users can only complete this (whole) questionnaire. Due to the settings in the ComTal environment (standards, report...) you can only use the whole profile and not create your own (partial) profile. So whatever you do, do not delete or change the original competence profile!

### 4.3 Create user groups

A user group is a group of users that share the same rights in the tool (e.g. the authorisation to look at certain reports).

In the ComTal environments two user groups were created:

- 1. Administrator: has all the rights (e.g. to create users, to give them certain rights, to look at results about all users...)
- 2. Users: can only fill out questionnaires and look at their report

| Home           | Code group          |               |          | Accorego | Accomen | Acci<br>ansi |
|----------------|---------------------|---------------|----------|----------|---------|--------------|
| Administrator  |                     | Y             | $\nabla$ |          |         |              |
| My Profile     |                     |               |          | 6        | 6       |              |
| Questionnaires | admin               | administrator | Admin    |          |         |              |
| Reports        | users               | users         | User     | 8        | Ē       | ₿            |
| Admin 🔺        |                     |               |          |          |         | 1            |
| Users          | New group           |               |          |          |         | -            |
| User groups    | -vitem <u>Broup</u> |               |          |          |         |              |
| Type questions |                     |               |          |          |         |              |
| Questions      |                     |               |          |          |         |              |

If you open one of the user groups, you can see all their rights, e.g. users (the rights of the administrator should not be changed):

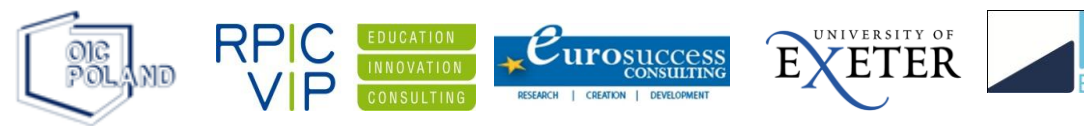

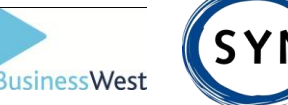

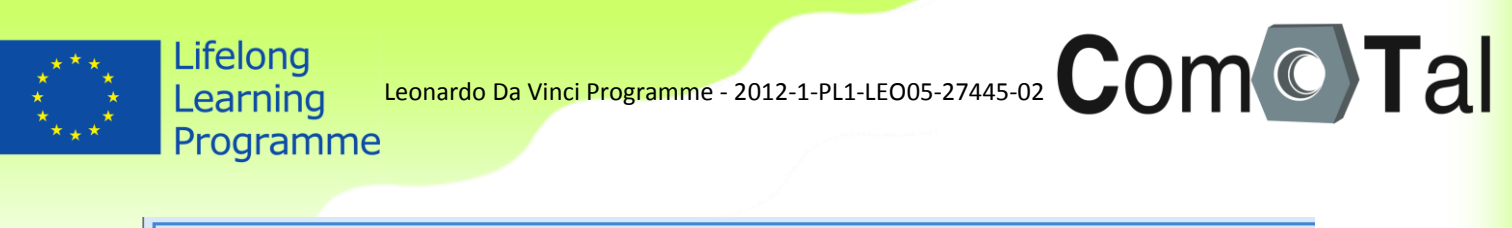

| Home                      | Deck Back                      |                                                     |                                              |
|---------------------------|--------------------------------|-----------------------------------------------------|----------------------------------------------|
| Administrator             |                                |                                                     | 🖹 <u>New</u> 🗒 <u>Save</u>                   |
| My Profile                | User group                     | users                                               |                                              |
| Questionnaires<br>Reports | Translations                   | es es users                                         |                                              |
| Admin A                   | Access reports                 | Introtext questionlist                              | Thank you for completing this questionnaire! |
|                           | Team analysis                  | en-GB                                               |                                              |
| USEIS                     | Access menu                    |                                                     |                                              |
| User groups               | CodeAccessAnswers              |                                                     |                                              |
| Type questions            | n.v.t. toelaten op groepniveau |                                                     |                                              |
| Questions                 | Antwoord op groepniveau toelat | ten 📃                                               |                                              |
| Question levels           |                                | User                                                |                                              |
| Questionnaire             |                                | Create users                                        |                                              |
| Preliminary questions     | Level                          | ◎ Create profiles                                   |                                              |
| Normalisations            |                                | Access results                                      |                                              |
| Mail templates            |                                | <ul> <li>Exec checks</li> <li>Superadmin</li> </ul> |                                              |
| Reports                   | Users in group                 | Sexpand                                             | $\frown$                                     |
| Languages                 |                                |                                                     | Net 🐺 Save                                   |

For the correct working of the tool in the context of this project, it is advisable not to change the rights that are marked blue.

- If you click on "extra", you see the text that will appear after a user belonging to that user group fills out a questionnaire. You can change the text or translate it
- Now users have access to reports. If you want to change that, check off the boxes "access reports"
- Now the users have access to the menu, which gives them also the right to change their password.
   If you don't want users to do that, check off the box "access menu"
- Save your adjustments

These are the rights that were created in preparation of the meeting. It is possible to change those rights in your own environment. Just keep in mind that changing certain settings may have other implications (e.g. if you don't allow users to look at reports, they will not be able to automatically download their report after completing the questionnaire).

You can create additional user groups if this makes it easier to classify certain groups of people, companies...

### 4.4 Create users

### 4.4.1 Step 1: Create a user login

In the ComTal environments some testusers were created. Logged in as the administrator, click on "users". You will see the users:

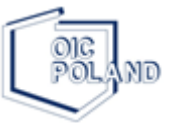

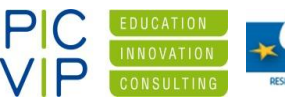

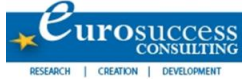

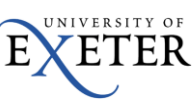

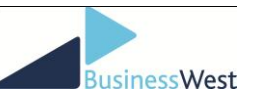

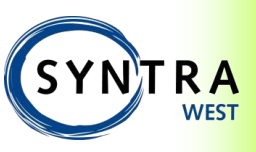

| Mome     Login     Last name     First name     Email     User group       A     V     V     V     V       My Profile     Administrator     admin | Login       Last name       First name       Email       User group         Image: Second Second S                                                                             | Lifelong<br>Learning<br>Programr | Leonardo Da<br>NE | Vinci Programme -  | - 2012-1-PL1-LEO | 05-27445-02 | om         |  |
|----------------------------------------------------------------------------------------------------|----------------------------------------------------------------------------------------------------|----------------------------------|-------------------|--------------------|------------------|-------------|------------|--|
| Admin     Administrator     Admin                                                                                                    | Image: Constraint of the state of the state of the st | Home                             | Login             | Last name          | First name       | Email       | User group |  |
|                                                                                                    | Reports     Image: Control of the stuser     image: Control of the stuser     image: Control of the stuser     image: Control of the stuser     image: Control of the stuser       Admin     Admin     Image: Control of the stuser     Image: Control of the stuser     Image: Control of the stuser     Image: Control of the stuser                                                                                                    | 3 My Profile<br>Ouestionnaires   | Admin             | ⊽<br>Administrator | V                | 7           | 고<br>admin |  |

If you click on one of them, you can see all their rights, e.g. testuser (the rights of the administrator should not be changed):

| (A) Home              | 🗇 Back                  |                        |
|-----------------------|-------------------------|------------------------|
| A Nome                | Userdata Mailhistory    |                        |
| <u> </u>              |                         | 🖹 <u>New</u> 🛱 Save    |
| My Profile            | Login                   | testuser               |
| Questionnaires        | Last name               | testuser               |
| Reports               | First name              |                        |
| Admin 🔺               | Password                | ••••••                 |
| Users                 | Repeat password         | •••••••                |
| User groups           | Email                   | joke.six@syntrawest.be |
| Type questions        | Language                | en-GB                  |
| Questions             | User group              | users                  |
| Question levels       | User can change passwor |                        |
| Questionnaire         | Start date user         | 5/09/2013              |
| Preliminary questions |                         |                        |
| Normalisations        | End date user           | 1/01/2015              |
| Mail templates        | Department              |                        |
| Reports               |                         |                        |
| Languages             | Image                   |                        |
| Checklists            |                         | Bladeren               |
|                       | Access reports          | i inherit)             |
|                       | Accessment              | ( Linnert)             |
|                       |                         |                        |

- Login: name to use to login on the access page
- Last name + first name

Expand departments

Type questions Questions

- Password: ... (administrators can only reset passwords, not retrieve them)
- E-mail: necessary if you want to invite people via e-mail to fill out their questionnaire
- Language: only the language of your environment is shown
- User group: link to the user group (administrator or users)
- User can change password: for now all users have the right to change their password
- Start + end date user: start date=creation date of the user; end date=depends on how much time you give the people to complete the questionnaire
- Department: link to the right department (in the context of this project: only one department, namely the same name of the environment itself)
- Image: here you can upload a photo
- Access reports + menu: if you want the rights of that specific user to deviate from the rights of his user group
- Save your adjustments

If you wish to create a new user go to "Users" and click on "New user" and define all settings.

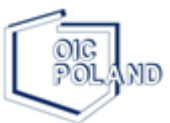

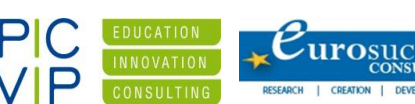

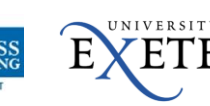

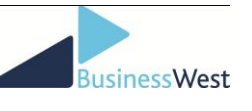

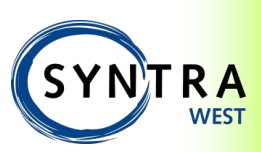

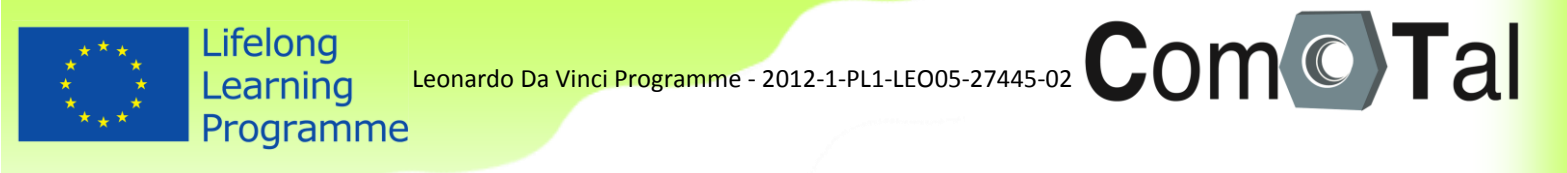

#### 4.4.2 Step 2: Link user to the questionnaire

In this project one questionnaire was created per environment, namely "ComTal Coach" or "ComTal Team".

Click on "Questionnaire" and then on "ComTal...".

| - Home                       | Description  |  |
|------------------------------|--------------|--|
| ▲ <sup>8</sup> administrator | ComTal Cosch |  |
| My Profile<br>Questionnaires |              |  |
| Reports                      |              |  |
| Targets                      |              |  |
| Checklists                   |              |  |
| Admin                        |              |  |
| Users                        |              |  |
| Type questions               |              |  |
| Questions                    |              |  |
| Question levels              |              |  |
| Questionnaire                |              |  |
| Preliminary questions        |              |  |

You get an overview of all the items of the questionnaire, until the level of statements:

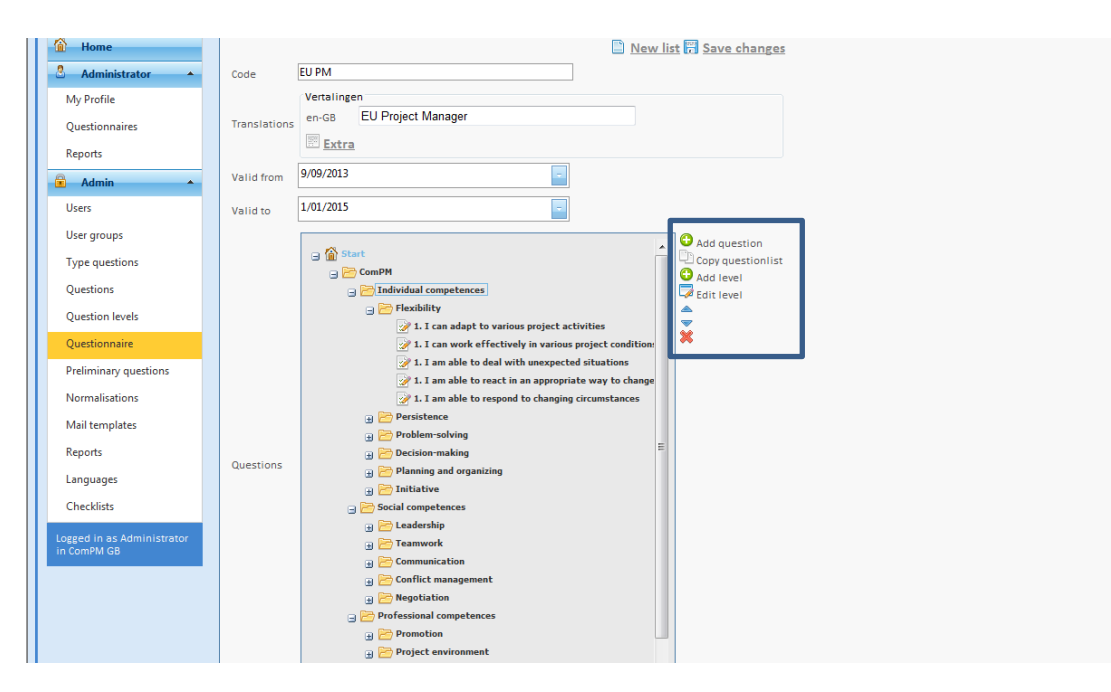

For a correct way of working in the tool, we strongly advise you not to change anything. Therefore, do not use the buttons marked in blue.

Users have to be linked to questionnaires. To create those links, click on "Questionnaire" again, and then in the white box before the name of the questionnaire:

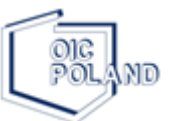

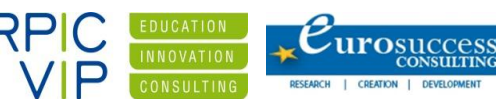

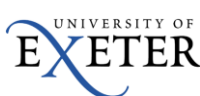

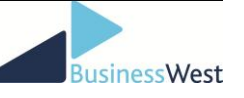

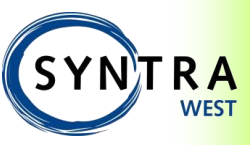

| ****<br>* *<br>*** | Lifelong<br>Learning<br>Programme | Leonardo Da Vi | inci Programme - | 2012-1-PL1- | LEO05-27445-02 | Com | T | al |
|--------------------|-----------------------------------|----------------|------------------|-------------|----------------|-----|---|----|
|                    | 3                                 |                |                  |             |                |     |   |    |

| 🙆 Home                  | ogin user  | Description  |   |
|-------------------------|------------|--------------|---|
| dministrator My Profile | Фюнсоасн   | ComTai Coach | 1 |
| Questionnaires          | E New 11st |              |   |
| Reports                 |            |              |   |
| Targets                 |            |              |   |
| Checklists              |            |              |   |
| 🔺 💼 Admin               |            |              |   |
| Users                   |            |              |   |
| User groups             |            |              |   |
| Type questions          |            |              |   |
| Questions               |            |              |   |
| Question levels         |            |              |   |
| Questionnaire           |            |              |   |
| Preliminary questions   |            |              |   |

You will get an overview of all the users of your environment and two tabs; "allow answers" + "view results".

| Home                          |      | Code                |            |               |     |      |           |             | Des             | cription       |   |
|-------------------------------|------|---------------------|------------|---------------|-----|------|-----------|-------------|-----------------|----------------|---|
| administrator                 | Þ    | Сомсоасн            |            |               |     |      |           |             | ComT            | Tal Coach      |   |
| /ly profile<br>Questionnaires | E Ne | <u>w list</u>       |            |               |     |      |           |             |                 |                |   |
| eports                        |      | ComTal Coach Europe |            |               |     |      | Constal C | oach Europa |                 |                |   |
| hecklists                     |      |                     |            |               | (   | Allo | w answer  | iew results | low fill target | s View targets |   |
| a Admin                       |      | Login user          | First name | Last name     |     |      |           | Login user  | First name      | Last name      |   |
| lsers                         |      | V                   | V          | V             |     |      | V         | Andy        | Andrew          | Dean           | 1 |
| lser groups                   |      | Admin               |            | administrator |     |      |           | Admin       |                 | administrator  |   |
| serrelations                  | •    | Andy                | Andrew     | Dean          |     |      |           | Kavia       | Kovin           | Assott         |   |
| ype questions                 |      | eurosc              | Giorgos    | Giorgakis     | Е   |      |           | Nevin       | -               | Aggett         | E |
| uestions                      |      | Gillamt             | Tara       | Gillam        |     |      |           | Gillamt     | Tara            | Gillam         |   |
| uestion levels                |      | Hilary              | Hilary     | Todd          | - 1 |      |           | eurosc      | Giorgos         | Giorgakis      |   |
| uestionnaire                  |      |                     |            |               | - 1 |      |           | Testpeer    | Dummy           | Peer           |   |
| uestionnaire roles            |      | 10                  | 0          | Руе           | _   |      |           | Piotr       | Piotr           | Piotr          |   |
| reliminary questions          |      | Kevin               | Kevin      | Aggett        |     |      |           | Jo          | Jo              | Pye            |   |
| lormalisations                |      | Piotr               | Piotr      | Piotr         |     |      |           | Hilary      | Hilary          | Todd           |   |
|                               |      | Testoeer            | Dummy      | Peer          |     |      |           |             |                 |                |   |

To create the links, click on the white box next to the user and check the right users in both tabs.

- "allow answer": as this is a self-assessment, the user is allowed to answer a questionnaire about himself, so check the box before his/her name
- "view results": the user is allowed to see his own personal report, so check again the box before his/her name

The checked boxes automatically 'jump' to the top of the list and are automatically saved.

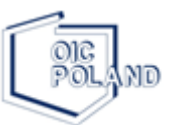

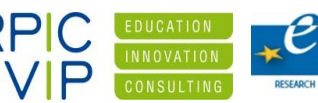

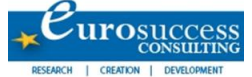

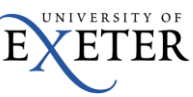

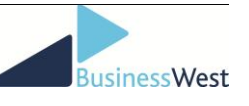

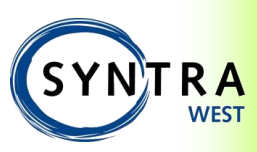

#### 4.4.3 User template

The description above is how to create users manually.

If you have a long list of users it might be easier to use the excel-template to upload all users and settings at once. You can complete the template and send it to Syntra West for upload.

#### 4.5 Give users access to the questionnaire

There are two possible ways to complete a questionnaire in Comet: by login or by e-mail.

#### 4.5.1 Via login

All the preparation is already done via the user management; users were created (with their logins and passwords), they were linked to the right questionnaire and authorisations were created about who completes the questionnaires about who (cfr 3.4).

The only thing to do is to give the users their personal login and password.

#### 4.5.2 Via e-mail

If you want to invite people to complete a questionnaire by e-mail, you have to take two steps:

- 1) Create a mail template
- 2) Send out a specific selection of e-mails

Click on "Mail templates" and then on "New mail template":

| 🟠 Home                | 🖺 <u>New</u> 📅 <u>Save changes</u>                                                                 |
|-----------------------|----------------------------------------------------------------------------------------------------|
|                       | Code test                                                                                          |
| My Profile            | From joke.six@syntrawest.be                                                                        |
| Questionnaires        | Fill own list 👽                                                                                    |
| Reports               | Language en-GB 💽                                                                                   |
| Admin 🔺               | Description lestmail                                                                               |
| Users                 | Subject self-assessment                                                                            |
| User groups           | Dear project manager,                                                                              |
| Type questions        | We would like you to fill out a questionnaire about competences that are Description questionnaire |
| Questions             | IQUESTIONLISTLINK]     First name user                                                             |
| Question levels       | Mail content Good luck Eist name filler                                                            |
| Questionnaire         |                                                                                                    |
| Preliminary questions |                                                                                                    |
| Normalisations        |                                                                                                    |
| Mail templates        | 🕒 New 🗐 Save changes                                                                               |
| Reports               |                                                                                                    |
| Languages             |                                                                                                    |
| Checklists            |                                                                                                    |
|                       |                                                                                                    |
|                       |                                                                                                    |

- Code: type a code, e.g. SA
- From: type your own e-mail address
- Fill own list: check this box in case of self-assessment (check this box for ComTal)

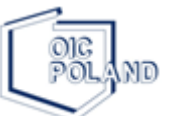

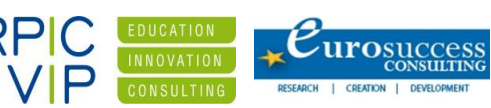

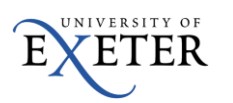

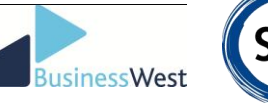

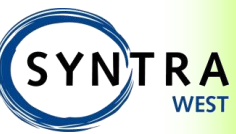

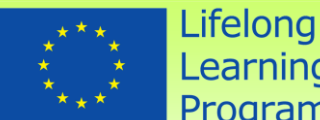

L D

Leonardo Da Vinci Programme - 2012-1-PL1-LEO05-27445-02

### Learning Programme

- Language: automatically the language of your own environment
- Description: type some comment (for yourself) .
- Subject: =the subject of the e-mail
- Mail content: type your own text and use some links if you want. Always select "link to questionnaire"
- Save changes

Now you can see your own mail template if you click on "Mail templates". To send out e-mails, click on the little envelope on the right of the screen:

| Home                  | Code                       | Description |
|-----------------------|----------------------------|-------------|
| <u> </u>              |                            |             |
| My Profile            |                            | testmail    |
| Questionnaires        |                            |             |
| Reports               |                            | 1           |
| 🔒 Admin 🔺             | 🕞 <u>New mail template</u> |             |
| Users                 |                            |             |
| User groups           |                            |             |
| Type questions        |                            |             |
| Questions             |                            |             |
| Question levels       |                            |             |
| Questionnaire         |                            |             |
| Preliminary questions |                            |             |
| Normalisations        |                            |             |
| Mail templates        |                            |             |

You get an overview of the possible mails to send:

| 🟦 Home                | Mail template | test                     |
|-----------------------|---------------|--------------------------|
| -2                    | From          | joke.six@syntrawest.be   |
| My Profile            | Autologin     |                          |
| Questionnaires        | Questionnaire | EU Project Manager       |
| Reports               | Levels        | ComPM GB                 |
| Admin 🔺               |               | testuser over testuser   |
| Users                 |               | testuser2 over testuser2 |
| User groups           |               |                          |
| Type questions        |               |                          |
| Questions             |               |                          |
| Question levels       |               |                          |
| Questionnaire         |               |                          |
| Preliminary questions | Users         |                          |
| Normalisations        |               |                          |
| Mail templates        |               |                          |
| Reports               |               |                          |
| Languages             |               |                          |
| Checklists            |               |                          |
|                       |               |                          |
|                       | Send mail     |                          |
|                       |               |                          |

- Mail template: is filled out automatically
- From: is filled automatically
- Autologin: check this box if you want to give people directly access to the questionnaire (no login)

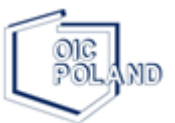

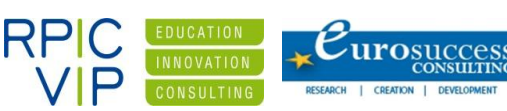

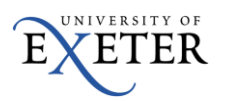

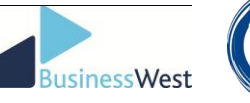

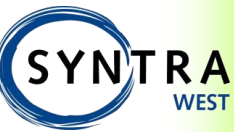

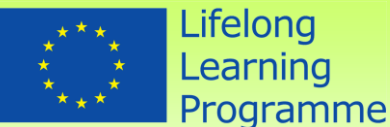

Lifelong

Leonardo Da Vinci Programme - 2012-1-PL1-LEO05-27445-02 Learning

- Questionnaire: there is only one possibility (ComTal...)
- Levels: there is only one level, the name of the environment
- Users: the tool will show you the possibilities, the already created users. You need to select the questionnaires you want to send out (ctrl or shift) and then finally click on "send mail"

If you notice after a while that some people did not complete the questionnaire yet, you can send them a reminder.

Therefore, you have to select the user that had to fill out the questionnaire. Go to "users" and select the right user. Then go to the tab "Mailhistory", here you can see the mails that were sent earlier. Click on the green button to resend a specific mail.

| Com                       | Tal                 |                                                                                                    |
|---------------------------|---------------------|----------------------------------------------------------------------------------------------------|
| Home                      | Userdata Mailhist   | nswered questionlists                                                                                                    |
| My profile                | 12/09/2013 11:40:40 | Dear Project Manager, 🏀                                                                                                    |
| Questionnaires<br>Reports | EU Project Manager  | We would like you to fill out a questionnaire about competences that are necessary for the profile "Project Manager on<br>http://www.cometplus.be/redirect.aspx?type=QL&auth=e73e0ed0-aa52-45b9-8698-3505647b68df⟨=en-GB |
| Checklists                | Not used            | Thank you                                                                                                    |
| Admin                     |                     |                                                                                                    |
| User groups               |                     |                                                                                                    |

Be aware of the difference between:

- Resend a mail via "Mailtemplates": the user will have to fill out a blanco questionnaire (like the first time) and start from scratch.
- Resend a mail via "Mailhistory": the user will be able to start from his last saved version of the questionnaire.

#### 4.6 **Creating reports**

#### 4.6.1 Automatic report download

Once the users finish the questionnaire, they will see the end message directing them to click on the "Download report" button. So they can open their own personal Competence Report immediately.

| Com                                                  | Tal                                                                                                    |
|------------------------------------------------------|----------------------------------------------------------------------------------------------------|
| Mome  My profile                                     | 100 %<br>Thank you for completion this sustlemaire!                                                                              |
| Questionnaires<br>Reports<br>Logged in as Dummy User | If you wish to receive a personal Competence CV of your skills as a Coach, please click the "Download report" button here below. |
| in contra couch corope                               | ©Download report                                                                                                    |

#### 4.6.2 Draft reports as an admin

The results of a completed questionnaire are available in different graphs:

Radar chart

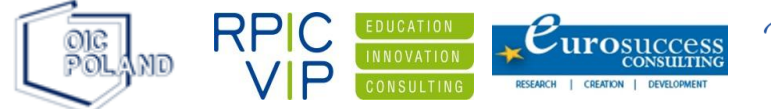

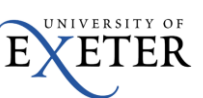

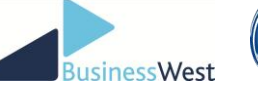

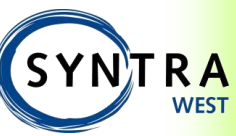

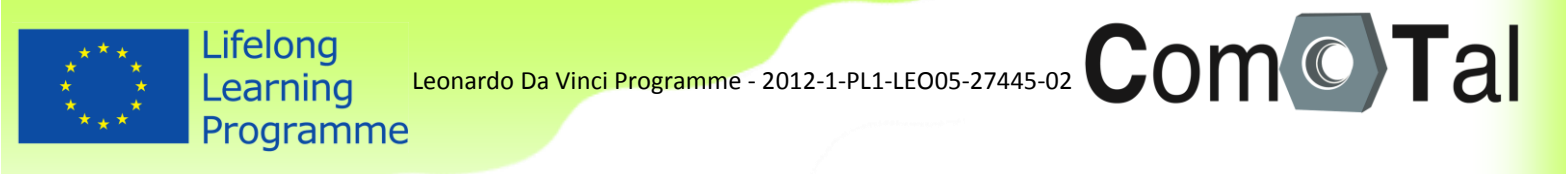

- Sten
- Sten with gap
- Column chart
- Word Competence CV

### 4.6.2.1 Personal reports

Click on "Reports" in the menu:

| Com                          | Tal                                                  |                                            |
|------------------------------|------------------------------------------------------|--------------------------------------------|
| Home                         | From 16/01/2014 To 17/01/2015                        | Compare with norm                          |
| administrator     My profile | Type report Sten with gap                            | Compare with average                       |
| Questionnaires               | User O Multiple users     Ouestionnaire ComTal Coach | Compare with Label 21/03/2014 15:13:39.127 |
| Reports                      | Com Tal Coach Europe                                 | Userrelations                              |
| Checklists                   | User Dummy User                                      | Show report                                |
| Admin Users                  | Answers 21/03/2014 15:13:39.127                      |                                            |
| User groups                  | Single level selection  Multi level selection        |                                            |
| Userrelations                | Level Competence                                     |                                            |

For the correct way of working of the tool it is advisable to use the check boxes that are marked in blue.

Type report: choose one of the possible graphs

- From to: select From to: select the right dates ("to" is today, "from" is 1 year earlier)
- Questionnaire: only one possibility
- User: select the user whose report you want to see
- Answers: select the right date (when this specific person completed the questionnaire)
- Choose "multi level selection"
- Level: competence (in case of ComTal you can only use "competence" as the whole STen-scoring system is calculated on a competence level)
- Check "Compare with norm"

Click on "Show report". Once the report is shown you can also export this report to pdf and/or excel and save it on your computer.

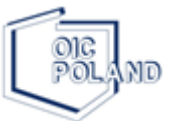

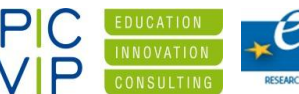

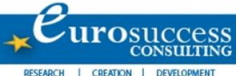

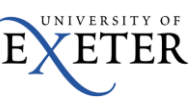

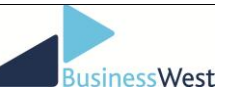

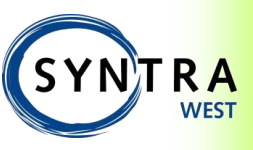

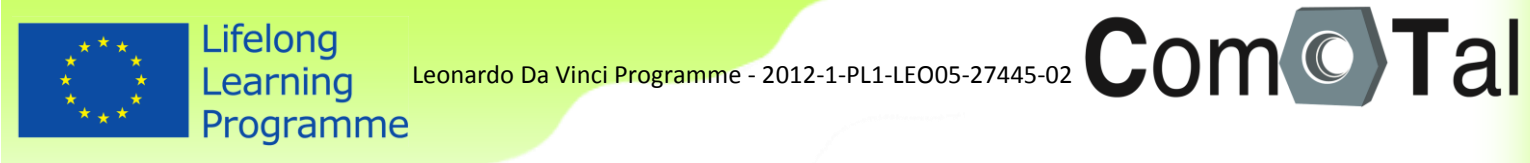

### 4.6.2.2 Team reports

In ComTal Team it might be useful to also be able to create an overview report of a team. You can create a graphic report of several users by selecting the following options in the Report menu:

| 1 |                                   |                                                                         |
|---|-----------------------------------|-------------------------------------------------------------------------|
|   | Home                              | From 4/07/2013 💿 to 5/07/2014 💿                                         |
| I | <ul> <li>administrator</li> </ul> | Type report Podor chort                                                 |
|   | My profile                        | Nadai Chart                                                             |
|   | Questionnaires                    | User Multiple users                                                     |
|   |                                   | Questionnaire ComTal Employee Team                                      |
|   | Reports                           |                                                                         |
|   | Checklists                        | On date                                                                 |
|   |                                   | C Average values                                                        |
|   | Admin 🗵                           | Contal Team CB                                                          |
|   | Users                             | Iones Adam answered by Jones Adam on 24/06/2014 18:12:12 5              |
|   | User groups                       | Users Willis Alison answered by Willis Alison on 12/06/2014 15:02:49.2( |
|   | 5                                 | Eyval Alyson answered by Eyval Alyson on 09/06/2014 17:20:38.€ ■        |
|   | Type questions                    | Smith Darcy answered by Smith Darcy on 24/06/2014 15:27:43.94           |
|   | Questions                         | Tellwright Ed answered by Tellwright Ed on 09/06/2014 17:16:18.6        |
|   |                                   | Sarina Gilbert answered by Sarina Gilbert on 18/06/2014 16:11:15        |
|   | Question levels                   | Green Graham answered by Green Graham on 25/06/2014 10:211              |
| 1 | Questionnaire                     | Single level selection Multi level selection                            |
| 1 | Overtire list ender               | Level Domain                                                            |
| 1 | Questionlist roles                |                                                                         |
|   | Preliminary questions             |                                                                         |

- Type report: choose one of the possible graphs (radar chart)
- From to: select the right dates ("to" is today, "from" is 1 year earlier)
- Questionnaire: only one possibility
- Select "Multiple users" (and not "user")
  - Click on the green plus symbol next to the white field
  - Click on ComTal Team
  - P You will know see a list of users who already completed the questionnaire
  - Select the users
  - Click on "add selected"
- Choose "multi level selection"
- Level: Competence (in case of ComTal you can only use "competence" as the whole STen-scoring system is calculated on a competence level)
- Check or do not check "Compare with norm", depending on whether you want a line with the standard included in the report or not.

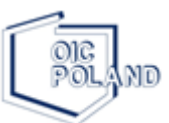

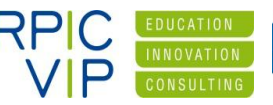

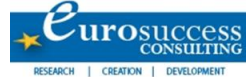

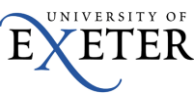

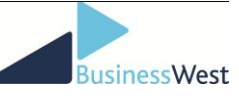

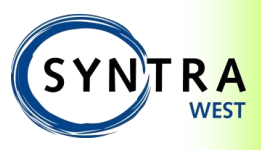

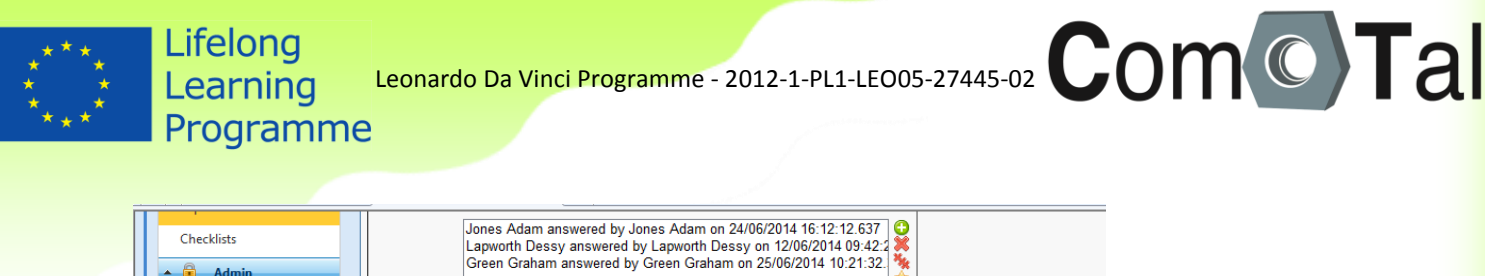

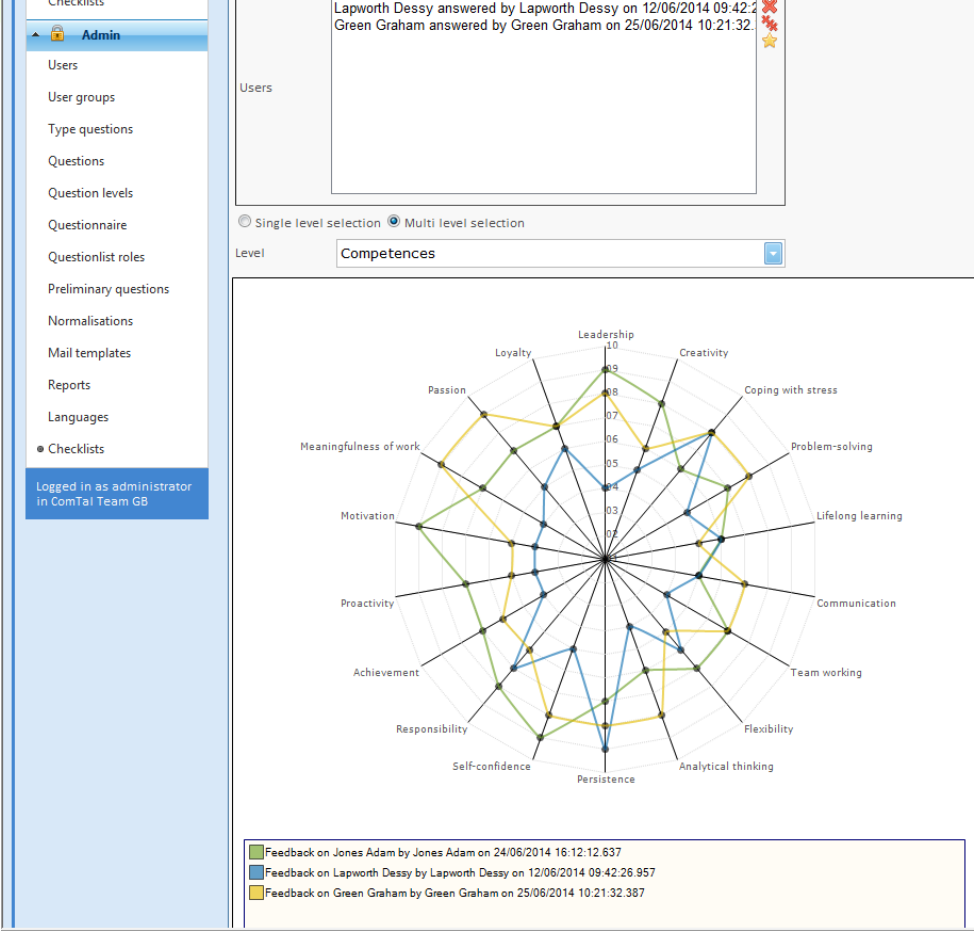

### 4.7 Checklists

To follow the status of the (in)completed questionnaires, you can click on "Checklists – Completion" in the menu:

| l. |                                                 |       |                                |                  |                    |           |                     |
|----|-------------------------------------------------|-------|--------------------------------|------------------|--------------------|-----------|---------------------|
|    | <ul> <li>Home</li> <li>Administrator</li> </ul> | From  | 10/09/2012<br>To<br>11/09/2013 | -                |                    |           |                     |
|    | My Profile                                      |       | Feedback                       | by 🔘 Feedback of |                    |           |                     |
|    | Questionnaires                                  | User  |                                |                  |                    |           |                     |
| Ш  | Reports                                         | Quest | ionlist                        |                  |                    |           |                     |
|    | 🔒 Admin 🔺                                       |       | Show list                      |                  |                    |           |                     |
|    | Users                                           |       | Feedback by                    | Feedback of      | Questionlist       | Completed | Date                |
| П  | oser groups                                     |       | testuser                       | testuser         | EU Project Manager | <b>V</b>  | 9/09/2013 17:19:19  |
|    | Type questions                                  |       | testuser                       | testuser         | EU Project Manager | ×         | 10/09/2013 17:04:40 |
|    | Questions                                       |       | testuser2                      | testuser2        | EU Project Manager |           |                     |
|    | Question levels                                 |       |                                |                  |                    |           |                     |
|    | Questionnaire                                   |       |                                |                  |                    |           |                     |

- From to: select the right dates (to see the results of today, select until tomorrow)
- Feedback by feedback of: no difference in case of self-assessment
- You can refine your selection by selecting a specific user
- Questionlist: only 1 possibility here, leave blank
- Click on "Show list" (you can also click on this button immediately to get an overall picture).

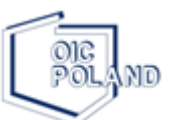

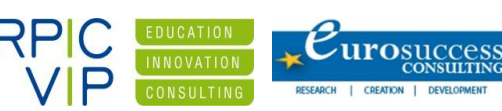

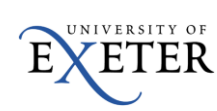

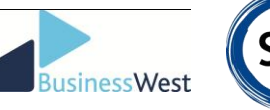

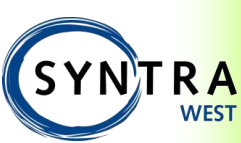

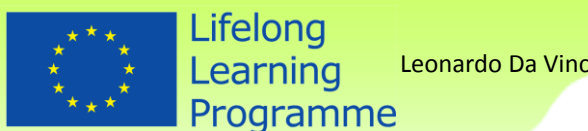

#### 4.8 Standards

For ComTal the norms have been set during the standardisation phase after statistical analysis, so this cannot be changed.

### 4.9 Additional functionalities

#### 4.9.1 Intro and end-text

An introduction text has been added to the tool to direct the user to the right buttons in the menu to start the questionnaire.

An end message has also been included in the tool to direct the user to download his personal report.

If you would like to change these texts, log in as an admin, go to "Languages" and click on "Enterprise messages". You can alter the texts here, do not forget to save them afterwards.

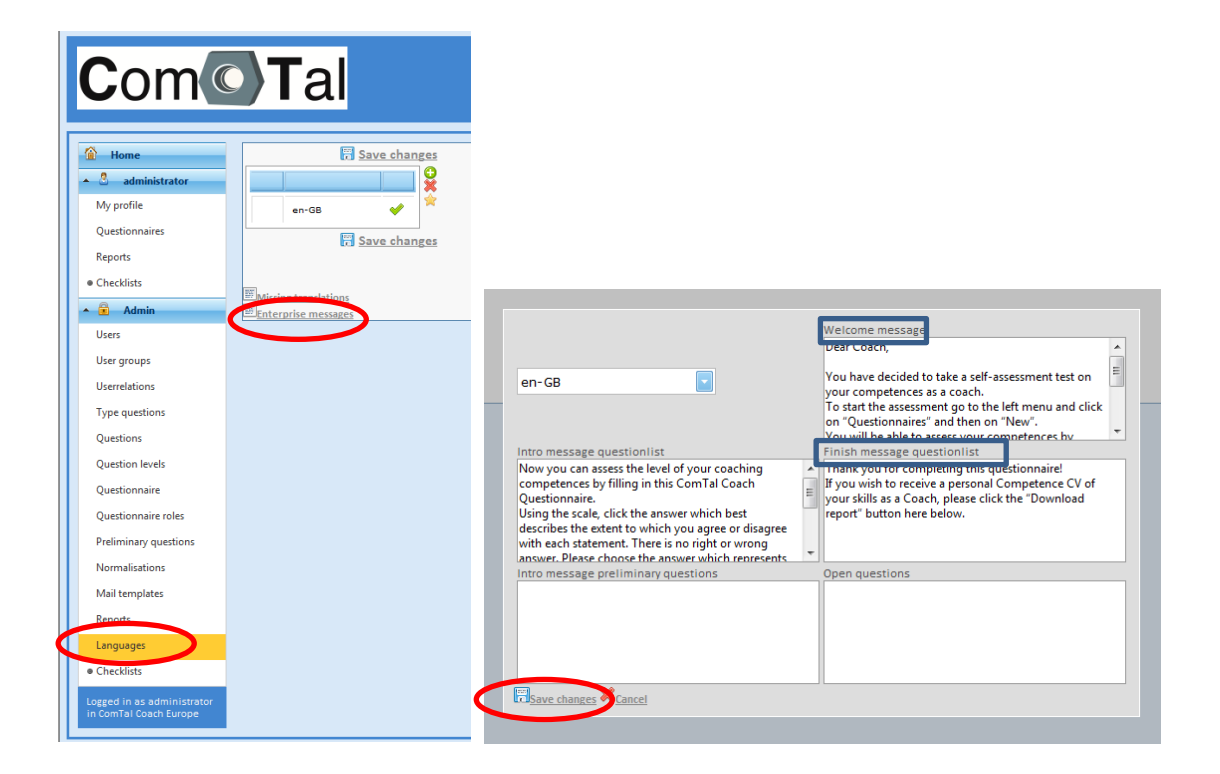

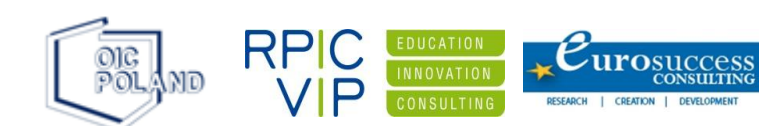

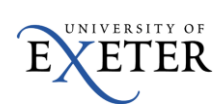

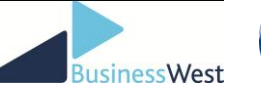

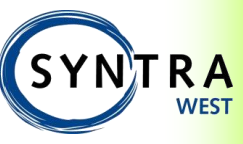

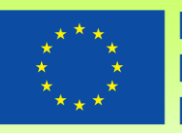

Learning Programme

# 5. ComTal Project Partners

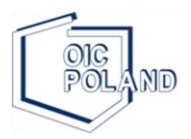

Polska Fundacja Ośrodków Wspomagania Rozwoju Gospodarczego "OIC Poland" w Lublinie ul.Gospodarcza 26 20-213 Lublin, Polska tel.+48 81 710 46 30 sekretariat@oic.lublin.pl www.oic.lublin.pl

2035, Nicosia, CYPRUS

www.eurosc.euu

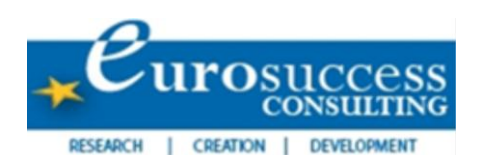

RPIC VP CONSULTING

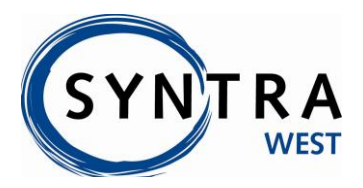

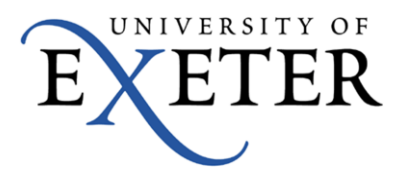

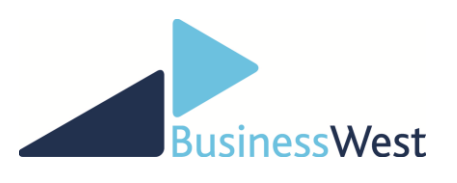

Výstavní 2224/8 70900, Ostrava, Czech Republic <u>www.rpic-vip.cz</u>

56 Stavrou Av., Karyatides Business Center, Block A2 - Office 205

Spoorwegstraat 14 8200 Brugge, Belgium www.syntrawest.be

The Innovation Centre, University of Exeter EX4 4RN Exeter, United Kingdom <u>www.exeter.ac.uk</u>

Leigh Court Business Centre, Abbots Leigh BS83RA Bristol, United Kingdom www.businesswest.co.uk

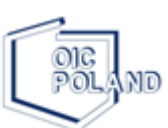

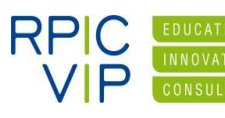

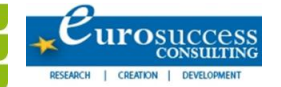

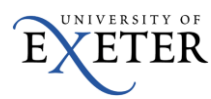

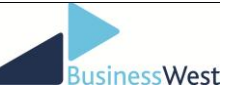

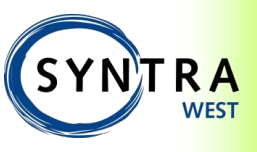